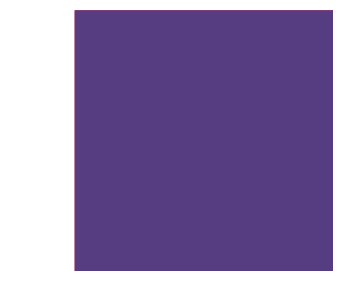

# Vejledning 1

KP - Forvaltningshåndbog

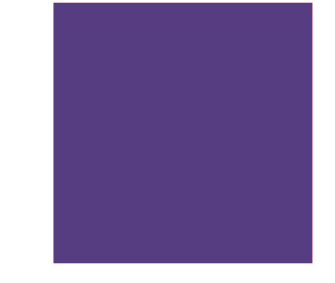

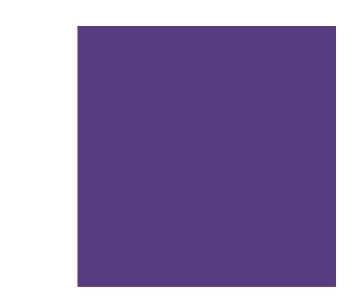

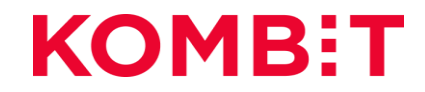

### Indhold i vejledningen

Afsnit 1 Opsætning af organisatoriske enheder i FK-ORG

Afsnit 2 Opsætning af økonomisteder i FK-KLA

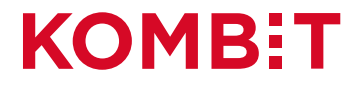

# AFSNIT 1 OPSÆTNING AF ORGANISATORISKE ENHEDER I FK-ORG

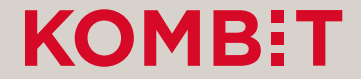

### Marker "OrgEnhed" og klik på "Opret"

Administrativ organisation

✓ Ikast-Brande Kommune

Borgerservice

Arbejdsmarked og Borgerservice

Arbejdsmarkedsafdelingens Stab

Beskæftigelse og Integration

Fastholdelse og Rehabilitering

Job og Opkvalificering

Unge og Uddannelse

IT-afdelingen

Q Søg.

Medarbejdere Udbetalende enheder Henvendelsessteder Opgaver Andet -💄 KY OrgAdmin Ikast-Brande, læse- og skriverettigheder, Ikast-Brande Kommune (29189617) 🗸 Beskæftigelse og Integration Administrativ organisation Ikast-Brande Kommune -Arbejdsmarked og Borgerservice Stamdata Navn Beskæftigelse og Integration CVR-nummer 29189617

> Opgaver KLE-nummer KLE-emne 15.21.05 Jobrotation og opkvalificering ved ansættelse 15.20.34 Hjælpemidler - tillægsydelser 15.20.36 Mentorstøtte I alt 9 opgaver. Klik rediger for at se alle.

0

C+ Log ud

🕂 Opret 🛛 🛪 Fjern

| Kontaktoplysninge      | r                               | C Rediger |
|------------------------|---------------------------------|-----------|
| Postadresse            | Torvegade 3, 1. th, 7330 Brande |           |
| I alt 1 kontaktoplysni | ing.                            |           |
| Medarbeidere           |                                 |           |

| Medarbejdere                |            | ► Vis alle            |
|-----------------------------|------------|-----------------------|
| Navn                        | Brugernavn | E-mail                |
| Bente Jakobsen              | dtbejak    | bejak@ikast-brande.dk |
| Bjarne Nørgaard Jensen      | dtbjjen    | bjjen@ikast-brande.dk |
| Charlotte Falkenstrøm Krüth | dtchfkr    | chfkr@ikast-brande.dk |
|                             |            |                       |

I alt 25 medarbejdere. Klik vis alle for at se alle.

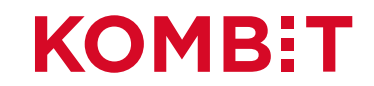

## Angiv et "Navn" og klik på "Opret"

| Administrativ organisation                     | Medarbejdere | Udbetalende enheder | He      | envendelsessteder Opg                                   | ogaver Andet -                                                                          | 8    |
|------------------------------------------------|--------------|---------------------|---------|---------------------------------------------------------|-----------------------------------------------------------------------------------------|------|
| Organisationer en del af Støtt                 | esystemerne  | <b>⊥</b> KY         | ' OrgA  | Admin Ikast-Brande, læse- o                             | og skriverettigheder, Ikast-Brande Kommune (29189617) ✔ 💽 🕞 Log                         | g ud |
| Administrativ of<br>Søg V Ikast-Brande Kommune | organisati   | on                  | <b></b> | Beskæftigel<br>Ikast-Brande Kommune -<br>Opret ny organ | else og Integration<br>-Arbejdsmarked og Borgerservice<br>nisationsenhed                |      |
| <ul> <li>Arbejdsmarked og Borg</li> </ul>      | erservice    |                     |         | Stamdata                                                |                                                                                         |      |
| - Arbejdsmarkedsafde                           | lingens Stab |                     |         | Placering                                               | Ikast-Brande Kommune - Arbejdsmarked og Borgerservice -<br>Beskæftigelse og Integration |      |
| <ul> <li>Beskæftigelse og Int</li> </ul>       | egration     |                     |         |                                                         |                                                                                         | -    |
| - Borgerservice                                |              |                     |         | Navn                                                    | Ydelser                                                                                 |      |
| <ul> <li>Fastholdelse og Reh</li> </ul>        | abilitering  |                     |         |                                                         |                                                                                         |      |
| <ul> <li>Job og Opkvalificerir</li> </ul>      | ıg           |                     |         |                                                         |                                                                                         | et   |
| - Unge og Uddannelse                           | e            |                     |         | + modgo                                                 |                                                                                         |      |
| - IT-afdelingen                                |              |                     |         |                                                         |                                                                                         |      |

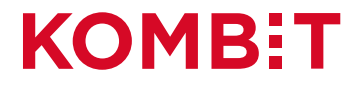

### Kontoret "Ydelser" tilføjet "Organisationen"

| Administrativ organisation Medarbejdere Udbetalende enheder | Henvendelsessteder Opgaver Andet -                                                          |
|-------------------------------------------------------------|---------------------------------------------------------------------------------------------|
| ganisationer en del af Støttesystemerne                     | gAdmin Ikast-Brande, læse- og skriverettigheder, Ikast-Brande Kommune (29189617) ✓ 🕞 Log ud |
| dministrativ organisation                                   | Ydelser                                                                                     |
| Q Søg                                                       | Ikast-Brande Kommune -Arbejdsmarked og Borgerservice -Beskæftigelse og Integration          |
| Ikast-Brande Kommune                                        | + Opret × Fjern                                                                             |
| ✓ Arbejdsmarked og Borgerservice                            | Stamdata 🖸 Rediger                                                                          |
| <ul> <li>Arbejdsmarkedsafdelingens Stab</li> </ul>          | Navn Ydelser                                                                                |
| ✓ Beskæftigelse og Integration                              | CVR-nummer 29189617                                                                         |
| - Ydelser                                                   | Onerror                                                                                     |
| - Borgerservice                                             |                                                                                             |
| <ul> <li>Fastholdelse og Rehabilitering</li> </ul>          | Ingen opgaver tilknyttet. Klik rediger for at tilføje opgaver.                              |
| <ul> <li>Job og Opkvalificering</li> </ul>                  |                                                                                             |
| - Unge og Uddannelse                                        | Kontaktoplysninger                                                                          |
| - IT-afdelingen                                             | Ingen kontaktoplysninger. Tilføj en kontaktoplysning via rediger.                           |
|                                                             |                                                                                             |
|                                                             | Medarbejdere                                                                                |

Ingen medarbejdere tilknyttet. Tilknyt en medarbejder via fanen medarbejdere.

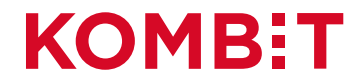

### Ny OrgEnhed oprettet: "Ydelser"

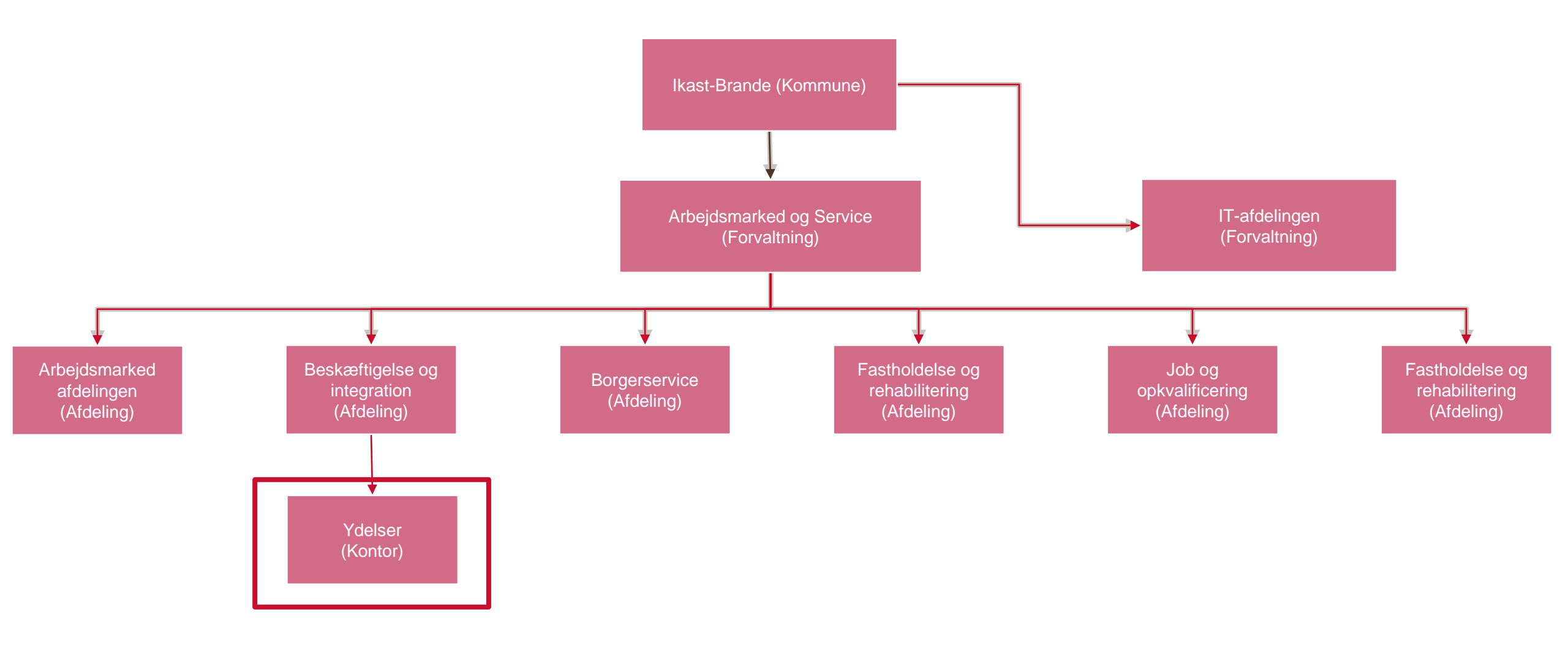

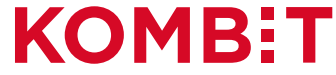

# AFSNIT 2 OPSÆTNING AF ØKONOMISTEDER I FK-KLA

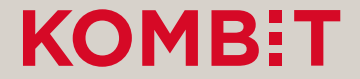

## Opsætning af økonomistederne i STS Klassifikation

Denne opsætning foregår i fanen "Sortiment" i finanssortimentet i FK Klassifikation.

- For hvert slags Økonomi-"Sted" findes et delsortiment:
  - Omkostningssted
  - Organisatorisk Reference
  - Fakturabehandlingsansvarssted
- Delsortimentet indeholder organisatoriske enheder fra kommunens administrative organisation (OrgEnheder fra FK Organisation).
- OBS: De kommende billeder er fra et testmiljø. Derfor kan navnene m.m. være anderledes end det I ser, i jeres produktionsmiljø.

| Klassifikation   | Sortiment | Abonnement |                                                      |
|------------------|-----------|------------|------------------------------------------------------|
| Classifikationen |           | stemerne   | KY KlaAdmin Ballerup, læse- og skriverettigheder, Ba |
| 0                |           |            |                                                      |

#### Sortiment

Liste over sortimenter

pret sortiment

| Brugervendt nøgle 🔺          | Titel 🔶                                                                                         | Ejer (CVR)       | Tilstand 👙      | Gyldig til 🏼 🌲 |
|------------------------------|-------------------------------------------------------------------------------------------------|------------------|-----------------|----------------|
| 02.0001.0001.T               | KSD - Finans_exttest                                                                            | KOMBIT           | Publiceret      |                |
| 02.0001.0002.T               | KY - Finans_exttest                                                                             | KOMBIT           | Publiceret      |                |
| 02.0001.0003.01.T            | YR - Registreringskonti til brug for kommunal indberetning af ydelser til Ydelses refusion      | KOMBIT           | Publiceret      |                |
| 02.0001.0003.02.T            | YR - Registreringskonti til brug for ikke-kommunal indberetning af ydelser til Yd elsesrefusion | KOMBIT           | Publiceret      |                |
| 02.0001.0003.T               | YR - Finans_exttest                                                                             | KOMBIT           | Publiceret      |                |
| 02.0001.8002.T               | Testtool02 - Finans_exttest Nyt                                                                 | KOMBIT           | Publiceret      |                |
| 02.0002.0001.T               | KSD - Debitor_exttest                                                                           | KOMBIT           | Publiceret      |                |
| 02.0002.0002.T               | KY - Debitor - Exttest                                                                          | KOMBIT           | Publiceret      |                |
| 02.0002.9001.T               | Testtool01 - Debitor_exttest                                                                    | KOMBIT           | Publiceret      |                |
| 02.0002.9002.T               | Testtool02 - Debitor_exttest                                                                    | KOMBIT           | Publiceret      |                |
| 02.0002.9501.58271713.<br>T  | Daginstitutionsortiment_test - Debitor - Ballerup - exttest                                     | Ballerup Kommune | Publiceret      |                |
| 02.0003.0002.T               | KY - Nemkonto_exttest                                                                           | KOMBIT           | Publiceret      |                |
| FBS_debitor                  | FBS Debitorsortiment                                                                            | KOMBIT           | Publiceret      |                |
| jrh_test_do_not_use          | Testsortiment_jrh                                                                               | KOMBIT           | Ikke publiceret |                |
| KMD_OPUS_Debitor_De<br>bitor | KMD OPUS-Debitor Debitorsortiment                                                               | KOMBIT           | Ikke publiceret |                |
| Test                         | Test                                                                                            | KOMBIT           | Ikke publiceret |                |

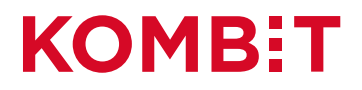

ค

🕞 Log ud

## Tilgå fanen "Sortiment"

 Sortiment
 Abonnement
 Image: Comparison of the systemers of the systemers of the s

#### Sortiment

Liste over sortimenter

Opret sortiment

| Brugervendt nøgle 🔺          | Titel 🔶                                                                                         | Ejer (CVR)       | Tilstand 🔶      | Gyldig til 🛛 🌲 |
|------------------------------|-------------------------------------------------------------------------------------------------|------------------|-----------------|----------------|
| 02.0001.0001.T               | KSD - Finans_exttest                                                                            | KOMBIT           | Publiceret      |                |
| 02.0001.0002.T               | KY - Finans_exttest                                                                             | KOMBIT           | Publiceret      |                |
| 02.0001.0003.01.T            | YR - Registreringskonti til brug for kommunal indberetning af ydelser til Ydelses refusion      | KOMBIT           | Publiceret      |                |
| 02.0001.0003.02.T            | YR - Registreringskonti til brug for ikke-kommunal indberetning af ydelser til Yd elsesrefusion | KOMBIT           | Publiceret      |                |
| 02.0001.0003.T               | YR - Finans_exttest                                                                             | KOMBIT           | Publiceret      |                |
| 02.0001.8002.T               | Testtool02 - Finans_exttest Nyt                                                                 | KOMBIT           | Publiceret      |                |
| 02.0002.0001.T               | KSD - Debitor_exttest                                                                           | KOMBIT           | Publiceret      |                |
| 02.0002.0002.T               | KY - Debitor - Exttest                                                                          | KOMBIT           | Publiceret      |                |
| 02.0002.9001.T               | Testtool01 - Debitor_exttest                                                                    | KOMBIT           | Publiceret      |                |
| 02.0002.9002.T               | Testtool02 - Debitor_exttest                                                                    | KOMBIT           | Publiceret      |                |
| 02.0002.9501.58271713.<br>T  | Daginstitutionsortiment_test - Debitor - Ballerup - exttest                                     | Ballerup Kommune | Publiceret      |                |
| 02.0003.0002.T               | KY - Nemkonto_exttest                                                                           | KOMBIT           | Publiceret      |                |
| FBS_debitor                  | FBS Debitorsortiment                                                                            | KOMBIT           | Publiceret      |                |
| jrh_test_do_not_use          | Testsortiment_jrh                                                                               | KOMBIT           | Ikke publiceret |                |
| KMD_OPUS_Debitor_De<br>bitor | KMD OPUS-Debitor Debitorsortiment                                                               | KOMBIT           | Ikke publiceret |                |
| Test                         | Test                                                                                            | KOMBIT           | Ikke publiceret |                |

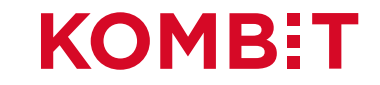

### Klik på "KP Finanssortiment"

| klassifikationen del af Støt | tesystemerne <b>L</b> KY KlaAdmin Ballerup, læse                                                | e- og skriverettigheder, Ballerup Kon | nmune (58271713) | ✓ C+Lo     | og u |
|------------------------------|-------------------------------------------------------------------------------------------------|---------------------------------------|------------------|------------|------|
| Sortiment                    |                                                                                                 |                                       |                  |            |      |
| iste over sortim             | enter                                                                                           |                                       |                  |            |      |
| Opret sortiment              |                                                                                                 |                                       |                  |            |      |
| Brugervendt nøgle            | Titel 🔶                                                                                         | Ejer (CVR)                            | Tilstand 🔶       | Gyldig til | \$   |
| 02.0001.0001.T               | KSD - Finans_exttest                                                                            | KOMBIT                                | Publiceret       |            |      |
|                              | KY - Finans_exttest                                                                             | KOMBIT                                | Publiceret       |            |      |
| 02.0001.0003.01.T            | YR - Registreringskonti til brug for kommunal indberetning af ydelser til Ydelses refusion      | KOMBIT                                | Publiceret       |            |      |
| 02.0001.0003.02.T            | YR - Registreringskonti til brug for ikke-kommunal indberetning af ydelser til Yd elsesrefusion | KOMBIT                                | Publiceret       |            |      |
| 02.0001.0003.T               | YR - Finans_exttest                                                                             | KOMBIT                                | Publiceret       |            |      |
| 02.0001.8002.T               | Testtool02 - Finans_exttest Nyt                                                                 | KOMBIT                                | Publiceret       |            |      |
| 02.0002.0001.T               | KSD - Debitor_exttest                                                                           | KOMBIT                                | Publiceret       |            |      |
| 02.0002.0002.T               | KY - Debitor - Exttest                                                                          | KOMBIT                                | Publiceret       |            |      |
| 02.0002.9001.T               | Testtool01 - Debitor_exttest                                                                    | KOMBIT                                | Publiceret       |            |      |
| 02.0002.9002.T               | Testtool02 - Debitor_exttest                                                                    | KOMBIT                                | Publiceret       |            |      |
| 02.0002.9501.58271713.<br>T  | Daginstitutionsortiment_test - Debitor - Ballerup - exttest                                     | Ballerup Kommune                      | Publiceret       |            |      |
| 02.0003.0002.T               | KY - Nemkonto_exttest                                                                           | KOMBIT                                | Publiceret       |            |      |
| FBS_debitor                  | FBS Debitorsortiment                                                                            | KOMBIT                                | Publiceret       |            |      |
| jrh_test_do_not_use          | Testsortiment_jrh                                                                               | KOMBIT                                | Ikke publiceret  |            |      |
| KMD_OPUS_Debitor_De bitor    | KMD OPUS-Debitor Debitorsortiment                                                               | KOMBIT                                | Ikke publiceret  |            |      |
| Test                         | Test                                                                                            | KOMBIT                                | Ikke publiceret  |            |      |

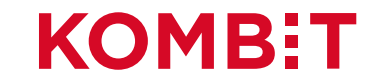

### Klik på "Omkostningssted"

| Klassifikation Sortiment Abonnement      |                          | 0                                                                                  |  |  |  |
|------------------------------------------|--------------------------|------------------------------------------------------------------------------------|--|--|--|
| Klassifikationen del af Støttesystemerne | KY KlaAdmin Ballerup, læ | se- og skriverettigheder, Ballerup Kommune (58271713) 🗸 🕞 Log ud                   |  |  |  |
| Sortiment                                | KY - Finans              | _exttest                                                                           |  |  |  |
| KY - Finans_exttest                      | 🗹 Rediger 🗶 Slet         |                                                                                    |  |  |  |
| Opret delsortiment                       |                          |                                                                                    |  |  |  |
|                                          | Sortiment egenskaber     |                                                                                    |  |  |  |
| Q Søg                                    | UUID                     | 5e513b10-2a47-42c8-b094-ed6a8da6db39                                               |  |  |  |
|                                          | Ejer (CVR)               | KOMBIT (19435075)                                                                  |  |  |  |
| V KY - Finans_exttest                    | Brugervendt nøgle        | 02.0001.0002.T                                                                     |  |  |  |
| - Betalingstilstand                      | Titel                    | KY - Finans_exttest                                                                |  |  |  |
| - Fakturabehandlingsansvarssted          | Beskrivelse              | ØiR Finanssortiment for Kommunernes Ydelsessystem, KY. Version 1.                  |  |  |  |
| - Firma                                  |                          | Scope: Test                                                                        |  |  |  |
| - Følsomhed                              | Integrationer            | FakturaInformation - Version 2                                                     |  |  |  |
| - Konto                                  |                          | Finansposteringer - version 2                                                      |  |  |  |
| - Omkostningssted                        | It-systeminstanser       | Kommunerens Ydelsessystem - KY - ExTest (d9cae5c5-cf0f-4e63-b42c<br>-5ffbffe2ffab) |  |  |  |
| - Organisatorik Reference                |                          |                                                                                    |  |  |  |
| - PartIdTyper                            | Tilstand                 | Publiceret                                                                         |  |  |  |
| - Referencenøgler                        | Gyldig fra               | 01-01-2000                                                                         |  |  |  |
| SE-numre for indhereting til SKAT        | Gyldig til               |                                                                                    |  |  |  |
|                                          | Registreringstidspunkt   | 26-03-2017 00:00:00                                                                |  |  |  |
|                                          | Senest ændret            | 15-04-2020 10:36:09                                                                |  |  |  |
|                                          |                          |                                                                                    |  |  |  |

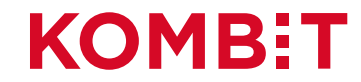

### Klik på "Opret registreringsværdi"

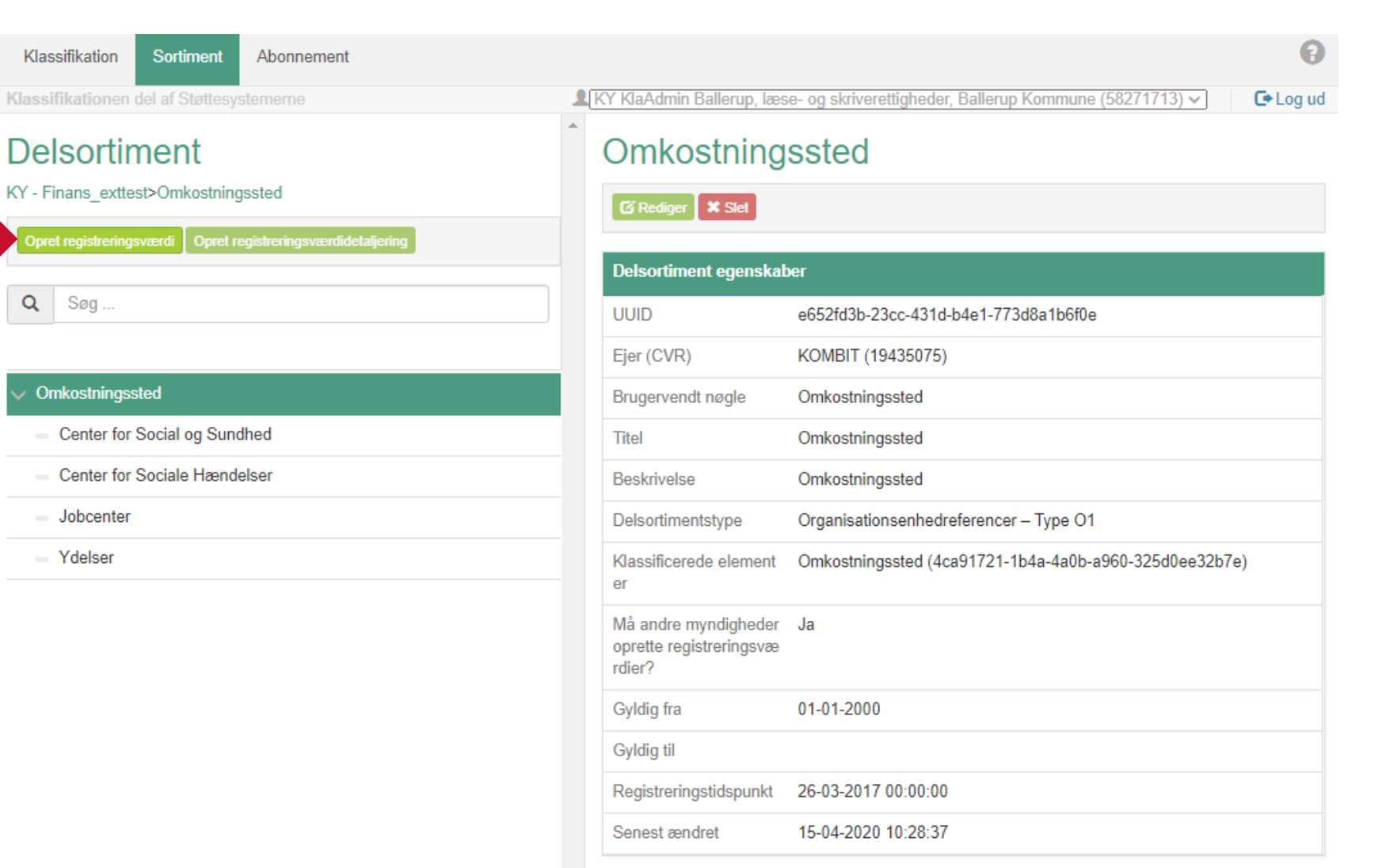

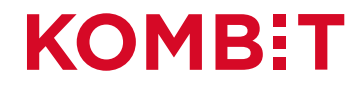

## Klik på "Vælg organisationsenhed"

| Klassifikation Sortiment                      | Abonnement                  |   |                       |       |                                                       | 0         |
|-----------------------------------------------|-----------------------------|---|-----------------------|-------|-------------------------------------------------------|-----------|
| Klassifikationen del af Støttesys             | temerne                     |   | KY KlaAdmin Ballerup, | læse  | - og skriverettigheder, Ballerup Kommune (58271713) 🗸 | C+ Log ud |
| Delsortiment                                  |                             | * | Opret regi            | str   | eringsværdi                                           |           |
| KY - Finans_exttest>Omkostning                | ssted                       |   | Gem                   | r V   | ælg organisationsenhed                                |           |
| Opret registreringsværdi Opret re             | gistreringsværdidetaljering |   |                       |       |                                                       |           |
| 0                                             |                             |   | Registreringsværd     | i ege | nskaber                                               |           |
| Q Søg                                         |                             |   | Gyldig fr             | a     | 29-09-2020                                            |           |
| ✓ Omkostningssted                             |                             |   | Gyldig t              | il    | eks: dd-mm-yyyy                                       |           |
| <ul> <li>Center for Social og Sund</li> </ul> | hed                         |   | Supplerede oplys      | ninge | Pr                                                    |           |
| <ul> <li>Center for Sociale Hænde</li> </ul>  | lser                        |   | Tvp                   | е     |                                                       | ~         |
| <ul> <li>Jobcenter</li> </ul>                 |                             |   |                       |       |                                                       |           |
| <ul> <li>Ydelser</li> </ul>                   |                             |   | Væro                  | li    | Værdi                                                 |           |
|                                               |                             |   |                       |       |                                                       |           |
|                                               |                             |   | Organisationsenhe     | ed eg | enskaber                                              |           |
|                                               |                             |   | UUI                   | D     |                                                       |           |
|                                               |                             |   |                       |       |                                                       |           |

Ejer (CVR)

Navn

Brugervendt nøgle

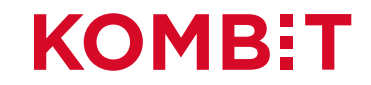

### Fremsøg eller find "Organisationsenheden"

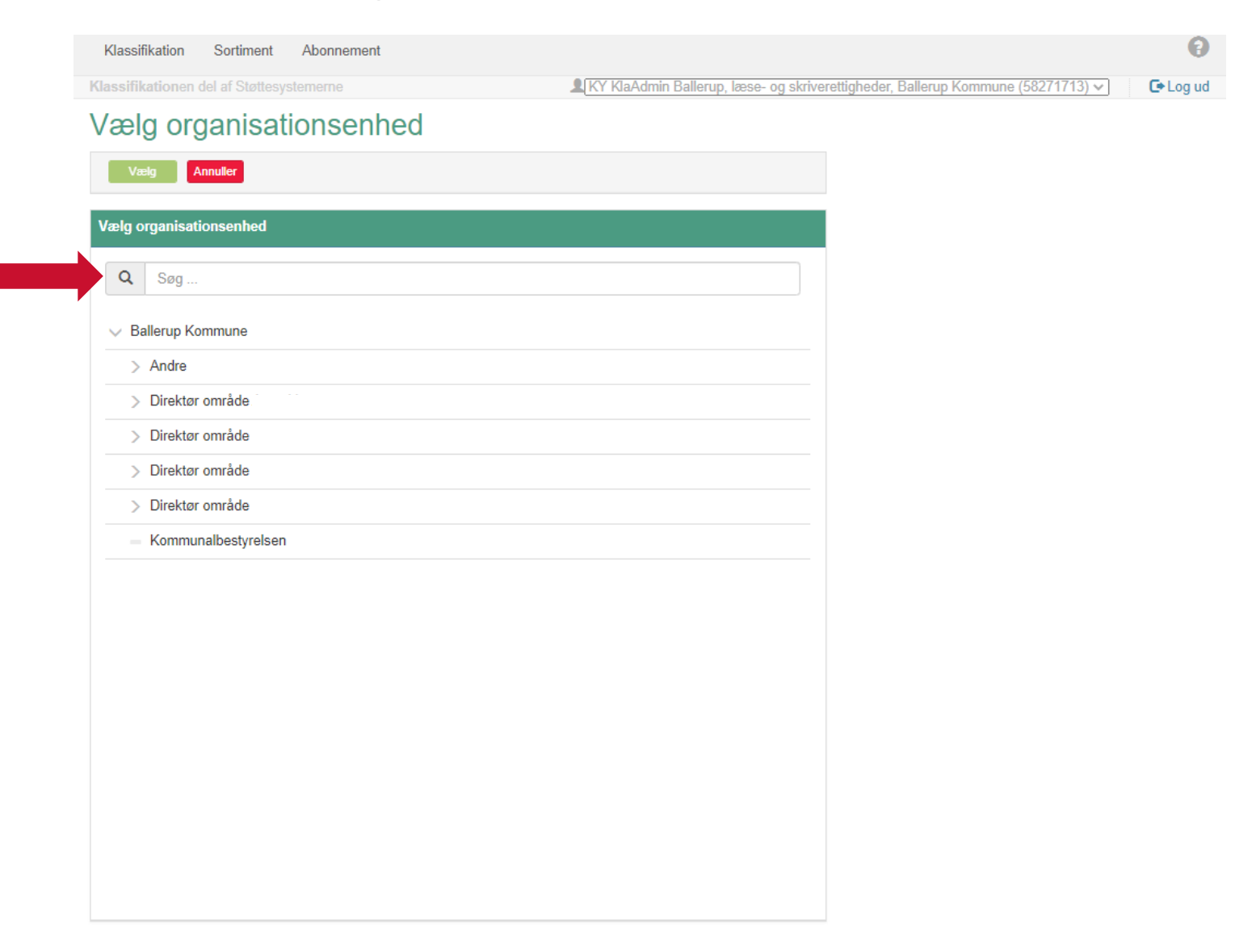

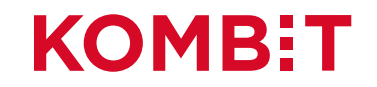

### Marker 'Organisationsenheden' og derefter klik på 'Vælg'

| Klass    | ifikation Sortiment Abonnement               |                            |                                                        | 0        |
|----------|----------------------------------------------|----------------------------|--------------------------------------------------------|----------|
| Klassifi | ikationen del af Støttesystemerne            | KY KlaAdmin Ballerup, læse | e- og skriverettigheder, Ballerup Kommune (58271713) 🗸 | 🕒 Log ud |
| Væ       | lg organisationsenhed                        |                            |                                                        |          |
|          | Vælg Annuller                                |                            |                                                        |          |
| Vælo     | organisationsenhed                           |                            |                                                        |          |
| - ang    |                                              |                            |                                                        |          |
| Q        | Ydelser                                      | 4 fundet                   |                                                        |          |
|          | > Direktør område                            |                            | -                                                      |          |
|          | > Direktør område                            |                            |                                                        |          |
| >        | > Direktør område                            |                            |                                                        |          |
| ~        | <ul> <li>Direktør område</li> </ul>          |                            |                                                        |          |
|          | <ul> <li>Center for Arbejdsmarked</li> </ul> |                            |                                                        |          |
|          | > Borgerservice                              |                            |                                                        |          |
|          | > Brydehuset                                 |                            |                                                        |          |
|          | > C-ARB                                      |                            |                                                        |          |
|          | > Jobcenter                                  |                            |                                                        |          |
|          | — Måløvgård                                  |                            |                                                        |          |
|          | ✓ Ydelser                                    |                            |                                                        |          |
|          | <ul> <li>Ydelser Kontanthjælp</li> </ul>     |                            |                                                        |          |
|          | - Ydelser Kontrolgruppen                     |                            |                                                        |          |
|          | - Ydelser Sygedagpenge                       |                            |                                                        |          |
|          | > Center for Voksne og Sundhed               |                            |                                                        |          |
|          | Kommunalbestyrelsen                          |                            |                                                        |          |
|          |                                              |                            | v                                                      |          |

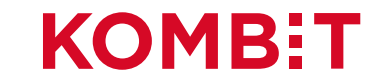

## Klik på 'Gem'

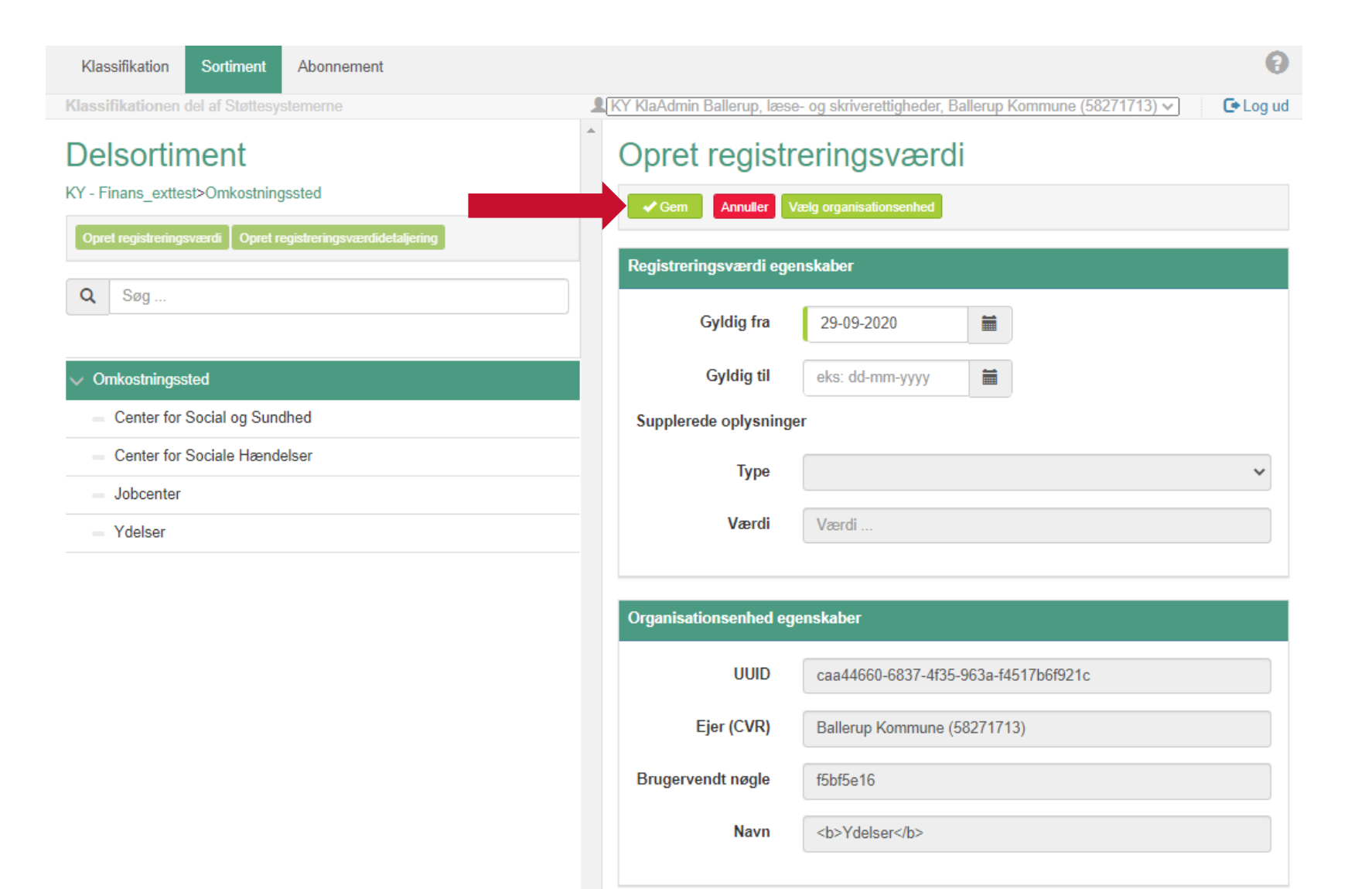

### **KOMBIT**

### Centeret "Ydelser" er nu et "Omkostningssted"

| Klassifikation Sortiment Abonnement                                                                            |                            | Θ                                                                 |  |  |  |
|----------------------------------------------------------------------------------------------------|----------------------------|-------------------------------------------------------------------|--|--|--|
| Klassifikationen del af Støttesystemerne                                                                       | KY KlaAdmin Ballerup, læse | e- og skriverettigheder, Ballerup Kommune (58271713) 🗸 📔 🕻 Log ud |  |  |  |
| Delsortiment                                                                                                   | Opret registr              | eringsværdi                                                       |  |  |  |
| KY - Finans_exttest>Omkostningssted         Opret registreringsværdi       Opret registreringsværdidetaljering |                            |                                                                   |  |  |  |
|                                                                                                    | Registreringsværdi ege     | nskaber                                                           |  |  |  |
| 30g                                                                                                    | Gyldig fra                 | 29-09-2020                                                        |  |  |  |
| ✓ Omkostningssted                                                                                              | Gyldig til                 | eks: dd-mm-yyyy                                                   |  |  |  |
| <ul> <li>Center for Social og Sundhed</li> </ul>                                                               | Supplerede oplysninge      | er                                                                |  |  |  |
| <ul> <li>Center for Sociale Hændelser</li> </ul>                                                               | Туре                       | ~                                                                 |  |  |  |
| = Jobcenter                                                                                                    |                            |                                                                   |  |  |  |
| Ydelser                                                                                                    | Værdi                      | Værdi                                                             |  |  |  |
|                                                                                                    | Organisationsenhed eg      | enskaber                                                          |  |  |  |
|                                                                                                    | UUID                       | caa44660-6837-4f35-963a-f4517b6f921c                              |  |  |  |
|                                                                                                    | Ejer (CVR)                 | Ballerup Kommune (58271713)                                       |  |  |  |
|                                                                                                    | Brugervendt nøgle          | f5bf5e16                                                          |  |  |  |
|                                                                                                    | Navn                       | <b>Ydelser</b>                                                    |  |  |  |

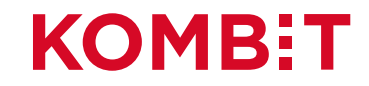